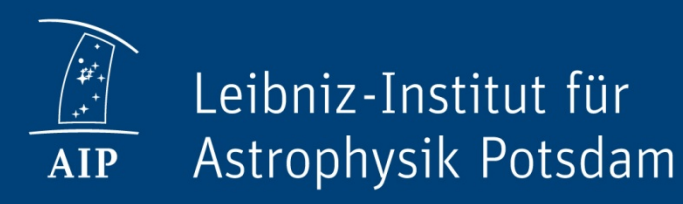

### **Tutorials**

# Outline

- SQL intro
- First steps with Aladin
  - How to find images and load catalog data into Aladin
- RAVE with Topcat and Aladin
  - How to load RAVE data from the database, display them with Topcat and Aladin, overlay an image of the Milky Way
- Simulation data with CosmoSim + Topcat
  - How to use the CosmoSim query interface, how to extract simulation data like mass functions, progenitors or halo particles and visualize with Topcat
- Data Access Service (DAS, AIP cloud)
  - How to do upload and share data with the AIP cloud

# **VO** Tutorials

- VO Applications:
  - <u>http://www.ivoa.net/astronomers/applications.html</u>
- Useful material for VO tools:
  - GAVO homepage (<u>www.g-vo.org</u>) -> Getting Started <u>http://www.g-vo.org/pmwiki/About/GettingStarted</u>
  - Links to general introductions for different VO tools
- RAVE tutorial:
  - <u>http://www.g-vo.org/tutorials/rave.pdf</u>
- Simulation databases tutorial:
  - <u>http://www.g-vo.org/tutorials/simulations.pdf</u>

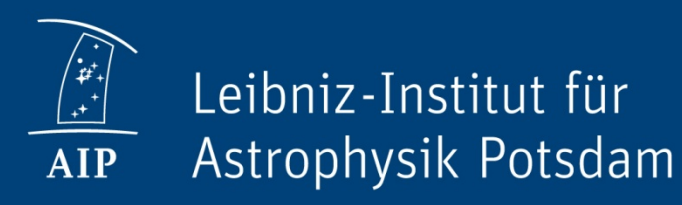

### Tutorials SQL introduction

## SQL

- Most databases store information row-based
  - e.g. RAVE, main table: each row gives properties of one star, each column represents one property of the star
- Basic SQL statements consist of:
  - SELECT
    - List of fields (columns)
  - FROM
    - Database and table
  - WHERE
    - Filter results
  - GROUP/SORT/LIMIT
    - Additionally group things, order by a column or limit

## SQL

• Example:

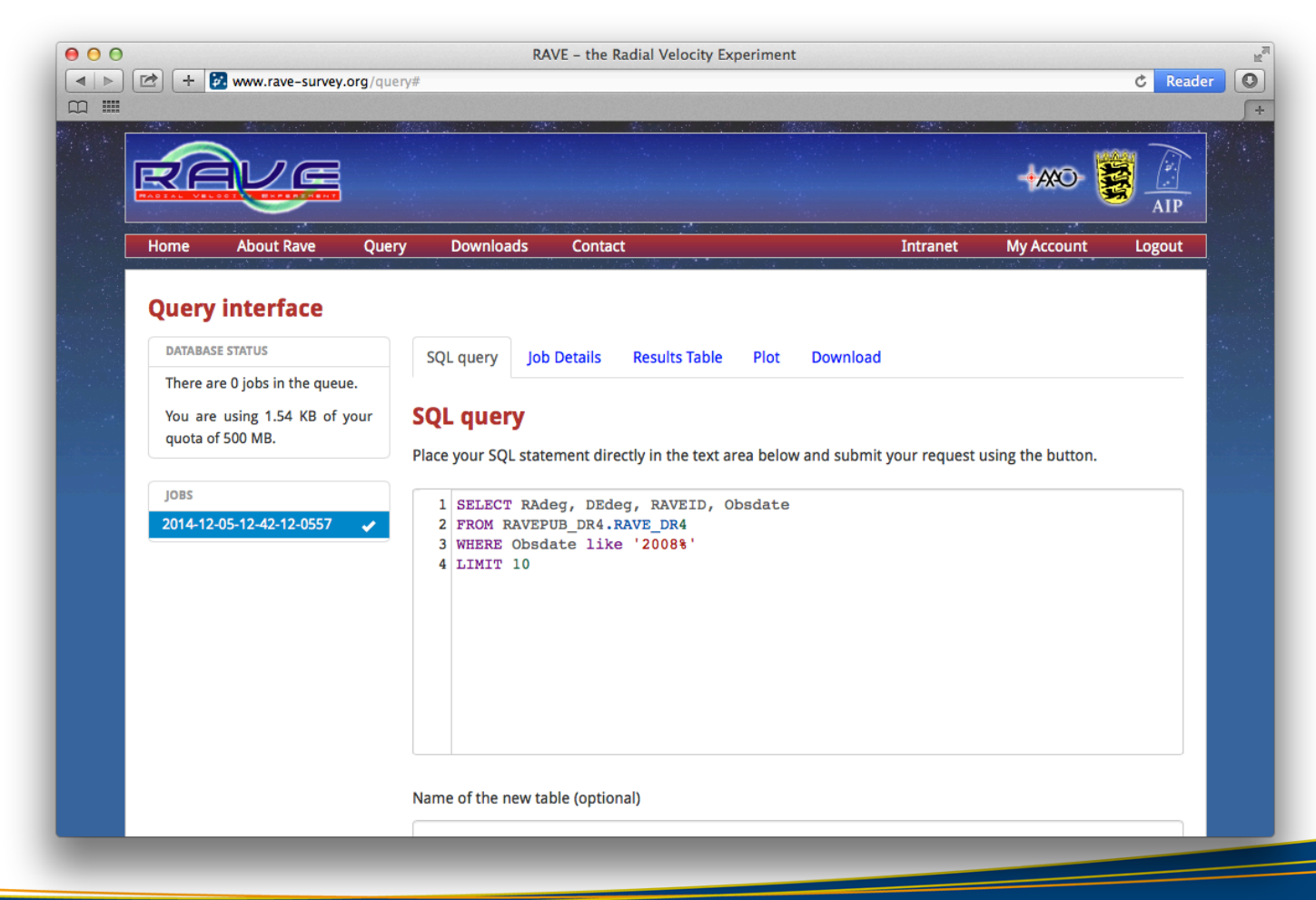

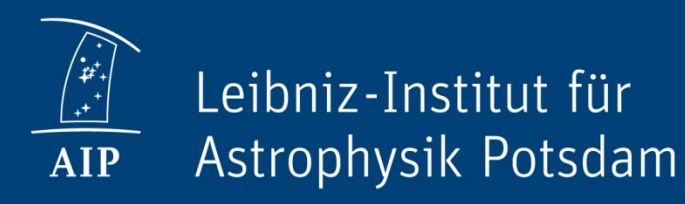

#### Tutorials First steps with Aladin

# Aladin

- Developed by CDS (Strasbourg), <u>http://aladin.u-strasbg.fr</u>
- Interactive sky-atlas
- Useful for handling images (fits), overlaying catalog data, exchanging data with other VO tools, astrometric calibration, ...

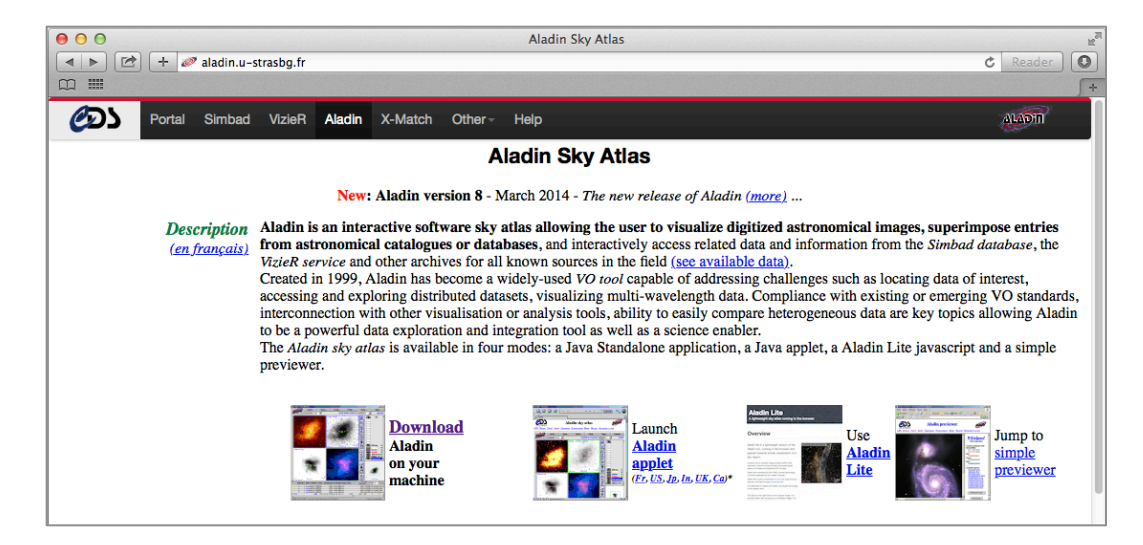

### **Start Aladin**

• Start Aladin with enough memory: java -Xmx1024m -jar Aladin.jar

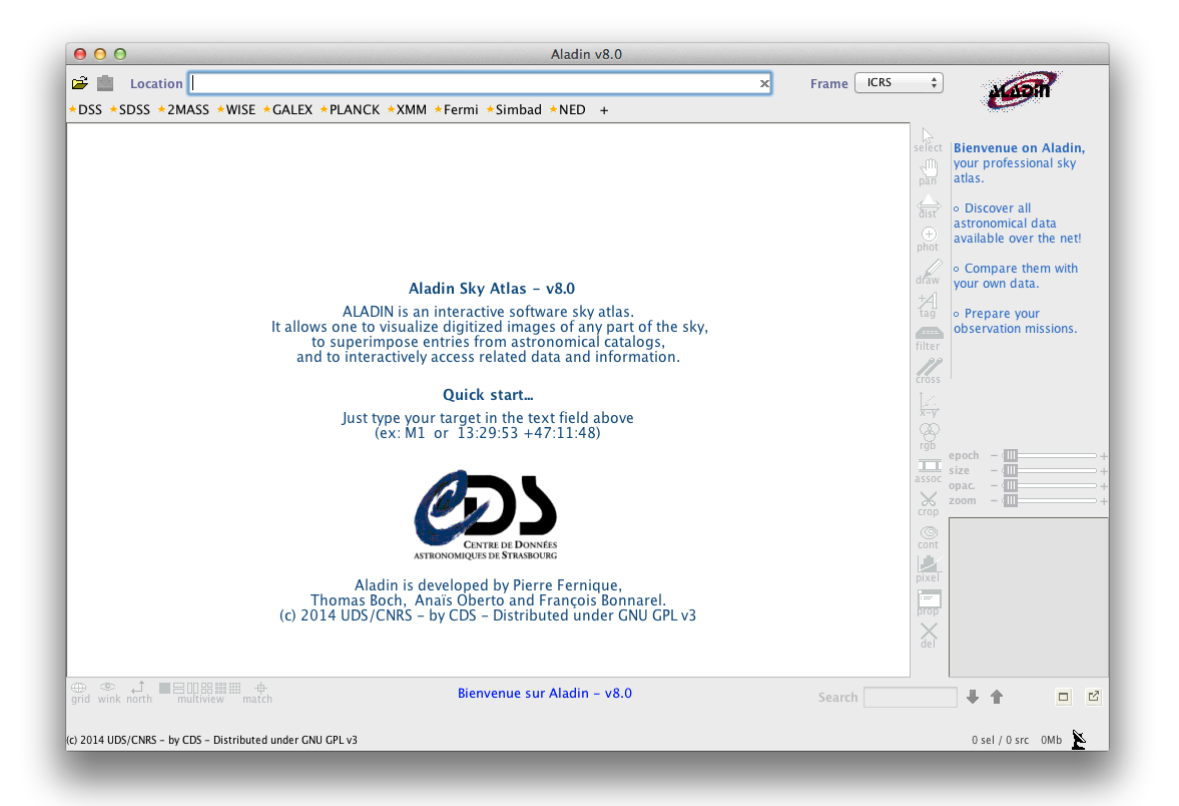

# Load image

- Load first image
  - File -> Load astronomical image -> Aladin image server
  - Target: "M1" or "Crab nebula"; Submit
  - Sort the results by date, pick the most recent image from the Palomar Observatory, 1998
- Overlay Simbad objects
  - In main window, below the menu, click Simbad to load objects from Simbad
- Overlay Hubble images:
  - Load astronomical image -> Others -> Hubble press release images
  - Select the Giant Mosaic
  - Select the Combined X-ray and Optical Images
  - Click on bottom plane in Aladin's image stack
  - Adjust opacity-slider for the images above

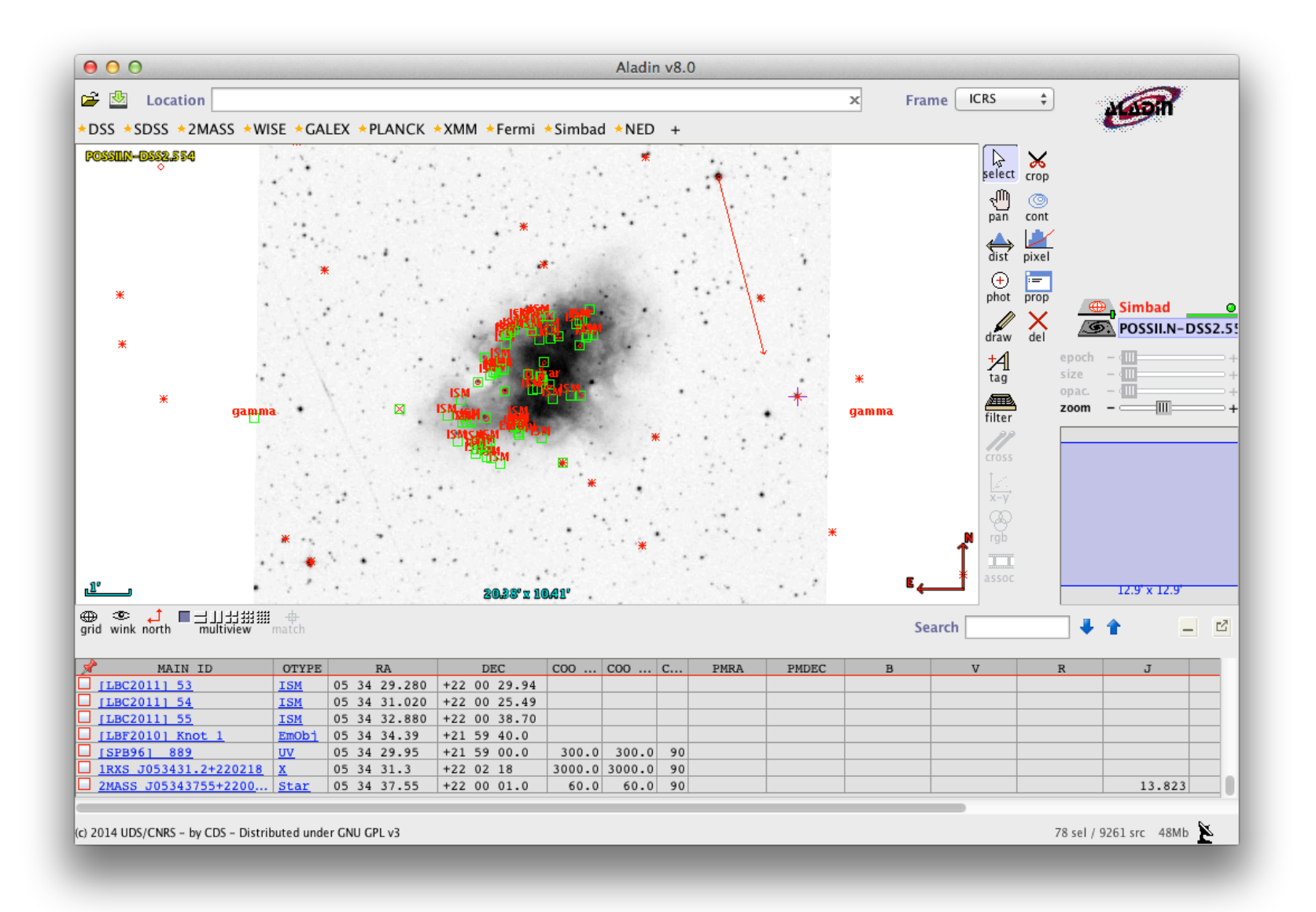

| 000              |                                                       | Server selector                               |         |  |
|------------------|-------------------------------------------------------|-----------------------------------------------|---------|--|
|                  | Others                                                | File Sallvo Katch 🖓 V 👘 Is                    | _       |  |
| Image<br>servers | • Hubble press release images ?                       |                                               |         |  |
| Aladin<br>images | Target (ICRS, name)<br>Radius                         | M1 Grab coord                                 |         |  |
|                  |                                                       |                                               |         |  |
|                  | Peering into the Heart of the Crab Nebula 1.7' x 1.9' |                                               |         |  |
| Sloan            | Crab Nebula: a                                        | Dead Star Creates Celestial Havoc 8.2' x 7.5' | JIM300  |  |
| <b>D</b> 55      |                                                       |                                               |         |  |
|                  |                                                       |                                               | SkyBot  |  |
| Others           |                                                       |                                               | ogiers. |  |
|                  |                                                       |                                               |         |  |
|                  | INFO on this ser                                      |                                               |         |  |
|                  | Reset Clear SUBMIT Close ?                            |                                               |         |  |
|                  |                                                       |                                               |         |  |

# Load your own fits image

- Download image
  - http://docs.g-vo.org/whatsthis.fits
- Load image in Aladin
  - File -> Open local file
- Load PPMXL catalog
  - File -> Load catalog -> Surveys in VizieR -> PPMXL; Submit
- Experiment with overlaying other images as well

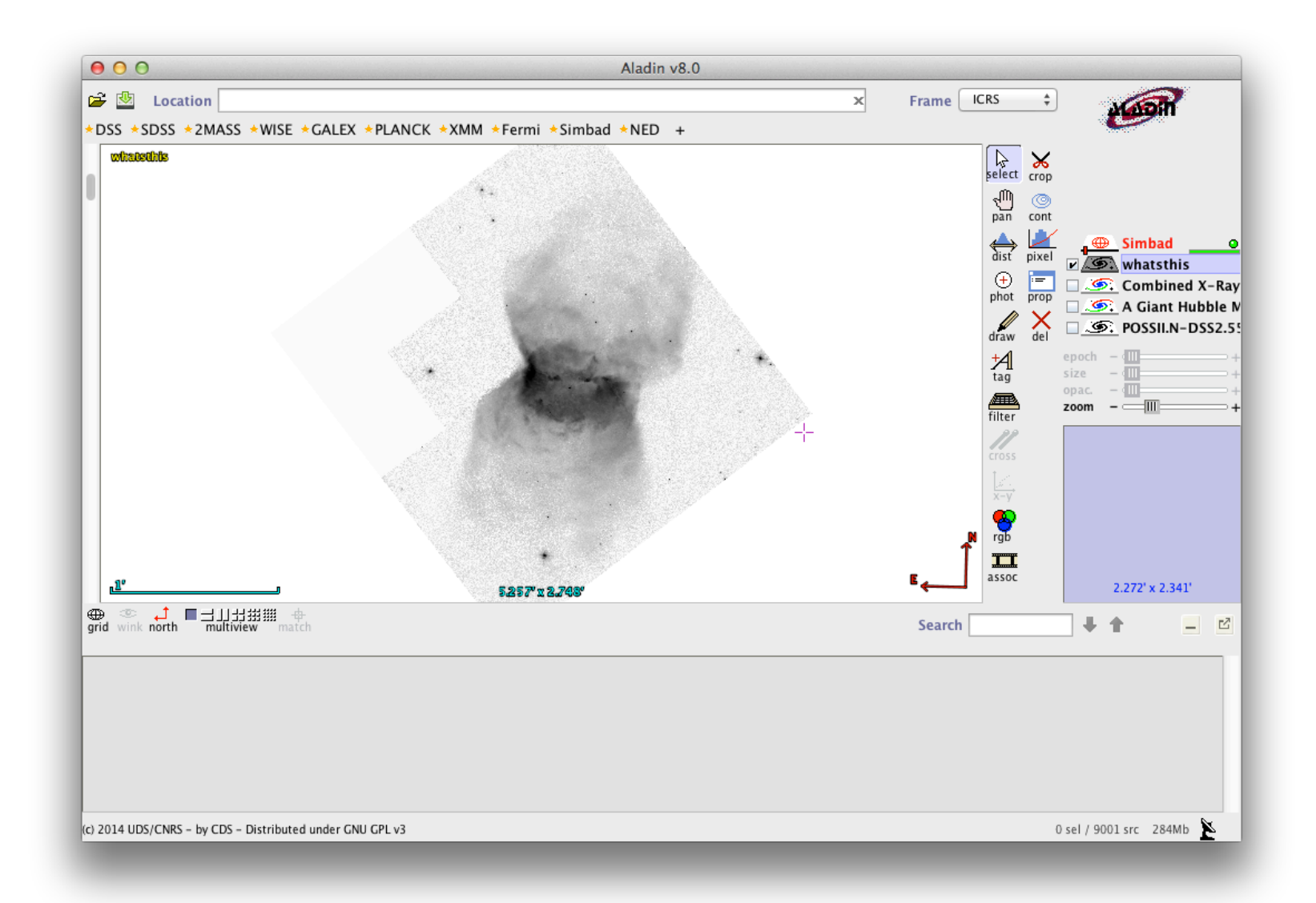

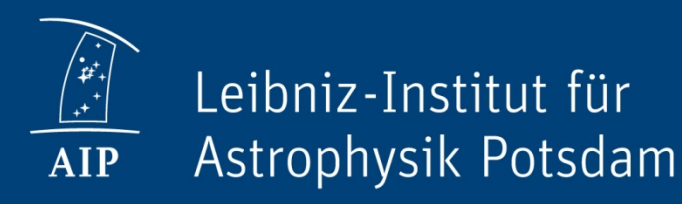

#### Tutorials RAVE in TOPCAT and Aladin

## Topcat

- Developed by Mark Taylor, <u>http://www.star.bris.ac.uk/~mbt/topcat/</u>
- Tool for reading, manipulating, writing tabular data
- Plotting tools: 2D plot, histograms, 3D plot, sky plot

| 000        | TOPCAT                           |  |  |  |
|------------|----------------------------------|--|--|--|
|            |                                  |  |  |  |
| Table List | Current Table Properties         |  |  |  |
|            | Label:                           |  |  |  |
|            | Location:                        |  |  |  |
|            | Name:<br>Rows:                   |  |  |  |
|            | Columns:                         |  |  |  |
|            | Sort Order:                      |  |  |  |
|            | Row Subset:                      |  |  |  |
|            | Activation Action: Broadcast Row |  |  |  |
|            | SAMP                             |  |  |  |
| 14 / 124 M | Messages: Clients: 🦛 🖲 🎂         |  |  |  |

## **RAVE** database

- Open <a href="http://www.rave-survey.org/query">http://www.rave-survey.org/query</a>
- Login with your user account or use demo user:

username: ravedemo, password: tutorial

• Submit following query:

```
SELECT RAdeg, DEdeg, HRV, Teff_K, logg_K, dist,
Met_K, Obsdate, pmRA_PPMXL, pmDE_PPMXL
FROM RAVEPUB_DR4.RAVE_DR4
WHERE Obsdate like '2008%'
```

- Click on the job when it finished, go to Results
- Below the table, click "Register with SAMP", enter your password and submit to Topcat

# **RAVE in Topcat**

- View data as "Sky Plot"
- Add proper motions
  - Choose in Sky Plot: Form, Arrow-smbol (add new vector form)
  - Choose pmRA, pmDE for the proper motion
  - Choose nice coloring (Aux)
- Add extra column for hrvbins
  - Views -> Column info, Add new column
  - Use following expression:

(HRV > 50)?1:( (HRV > 10)?2:( (HRV>-10)?3:( (HRV>-50)?4:5 ) ) )

- In Sky plot: use new column as Aux axis

- Send table to Aladin
  - InterOp -> Send table to -> Aladin

# **RAVE in Aladin**

- Add Milky Way
  - click on e.g. 2MASS
- Add colors
  - Catalog -> Create a filter
  - Enter this expression:

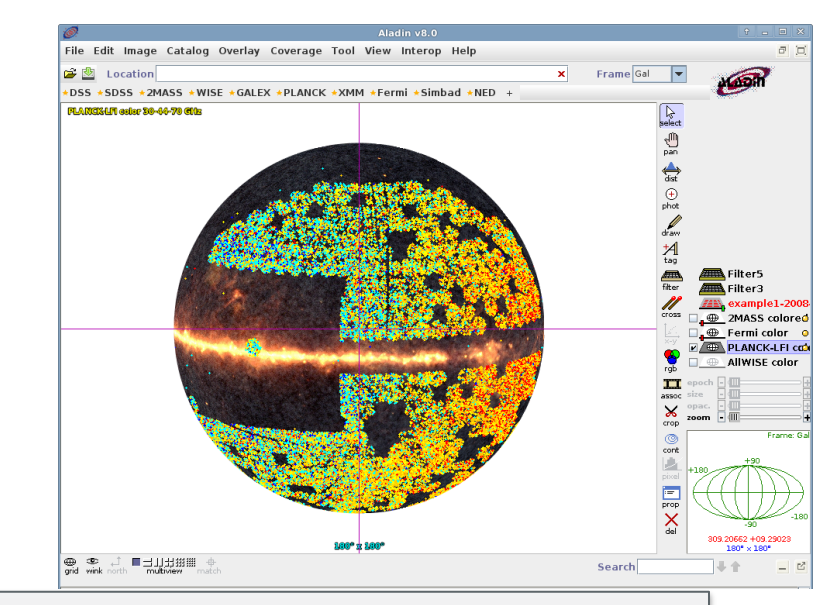

\${HRV}>=50 { draw red circle(150) }
\${HRV}>=10 && \${HRV}<50 { draw orange circle(150) }
\${HRV}>=-10 && \${HRV}<10 { draw yellow circle(150) }
\${HRV}>=-50 && \${HRV}<-10 { draw cyan circle(150) }
\${HRV}<-50 { draw blue circle(150) }</pre>

Click on star to get Simbad information

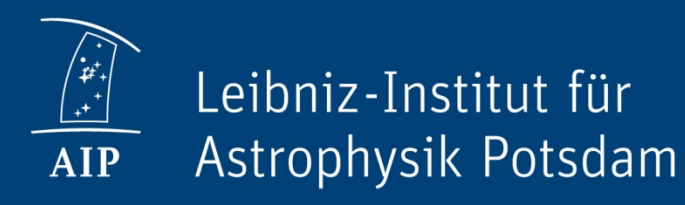

#### Tutorials CosmoSim and TOPCAT

# CosmoSim

- Database with cosmological simulations
  - http://www.cosmosim.org
- Login or use demo user:

username: cosmodemo, password: tutorial

- Browse through documentation
- Query interface
  - Data browser below query form
  - Below the query form, pick an example query
  - Submit
  - When job is finished, click on the table name
  - Go to Results tab, click Register with SAMP below table
  - Enter password + Send table to Topcat (start Topcat before!)

# **CosmoSim in Topcat**

- Choose table in Topcat
- Experiment with plotting these data, depending on the chosen example
- Use e.g. coloring by density, let dot-size correspond to halo radius etc.

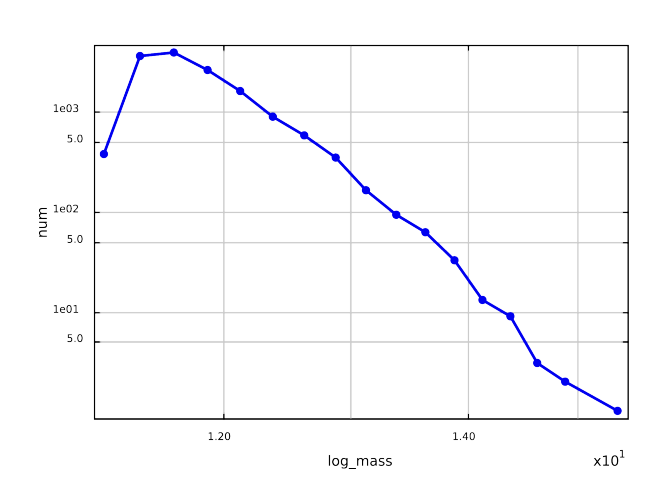

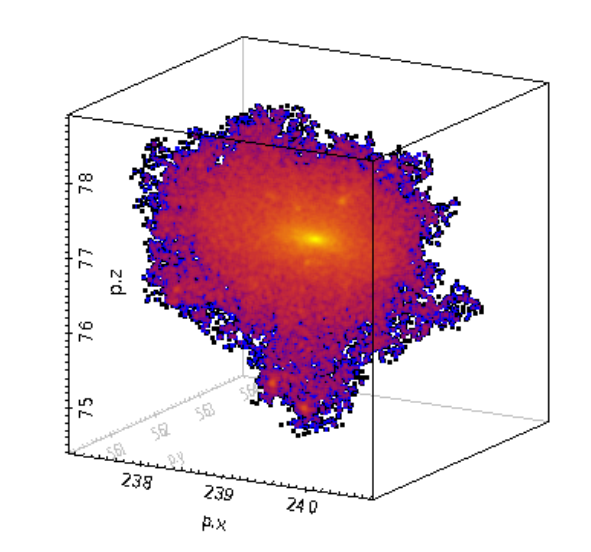

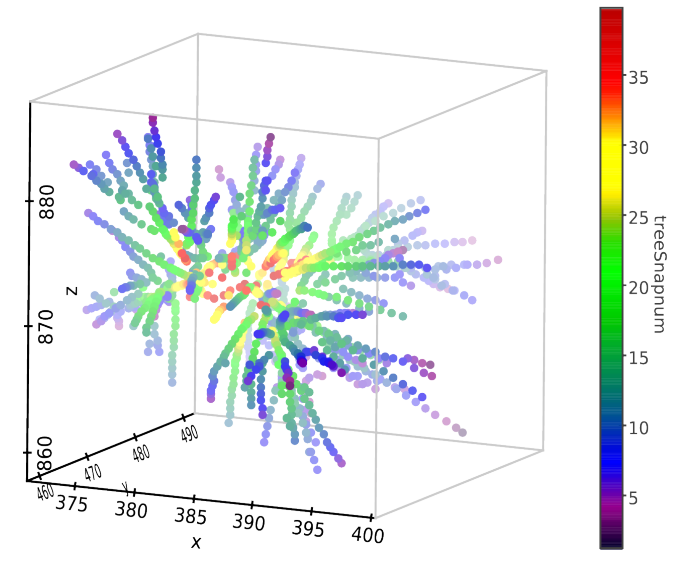

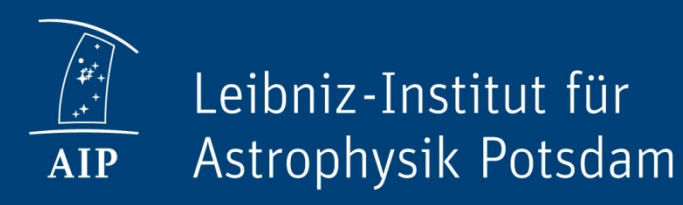

#### Tutorials Data Access Service

### **Data Access Service**

- Based on OwnCloud
- File sharing system for AIP
- Inviting collaborators outside AIP is possible as well
- <u>https://cloud.aip.de</u>